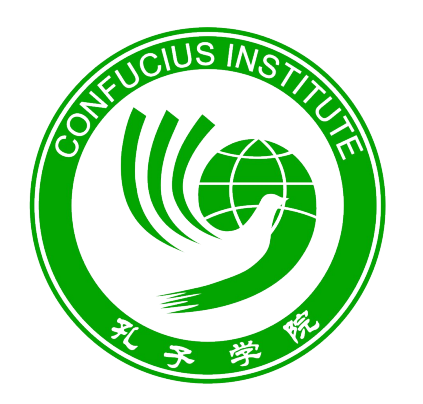

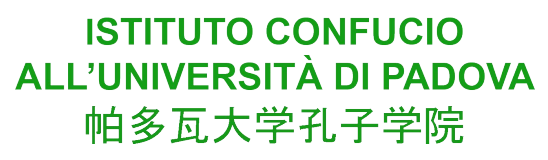

## Scaricare l'admission ticket

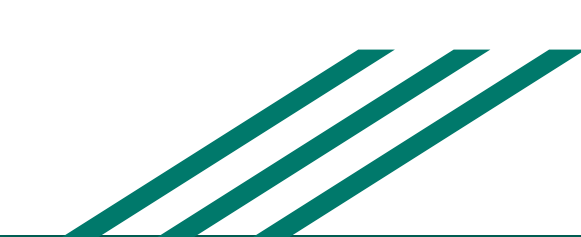

Per scaricare il proprio Admission Ticket è necessario seguire i seguenti passaggi:

• Andare sul sito www.chinesetest.cn

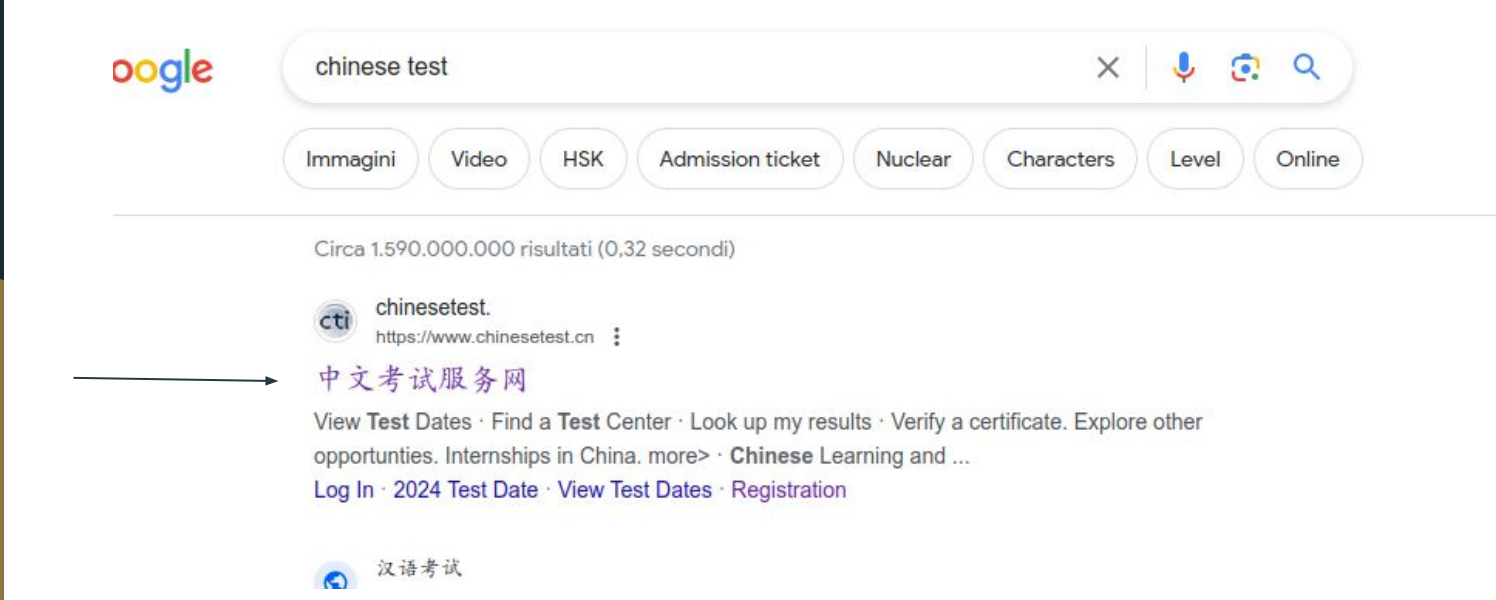

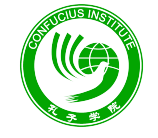

ISTITUTO CONFUCIO ALL'UNIVERSITÀ DI PADOVA 帕多瓦大学孔子学院 • Prima di tutto bisogna fare il login selezionando la voce "Log In" e seguendo la normale procedura di accesso.

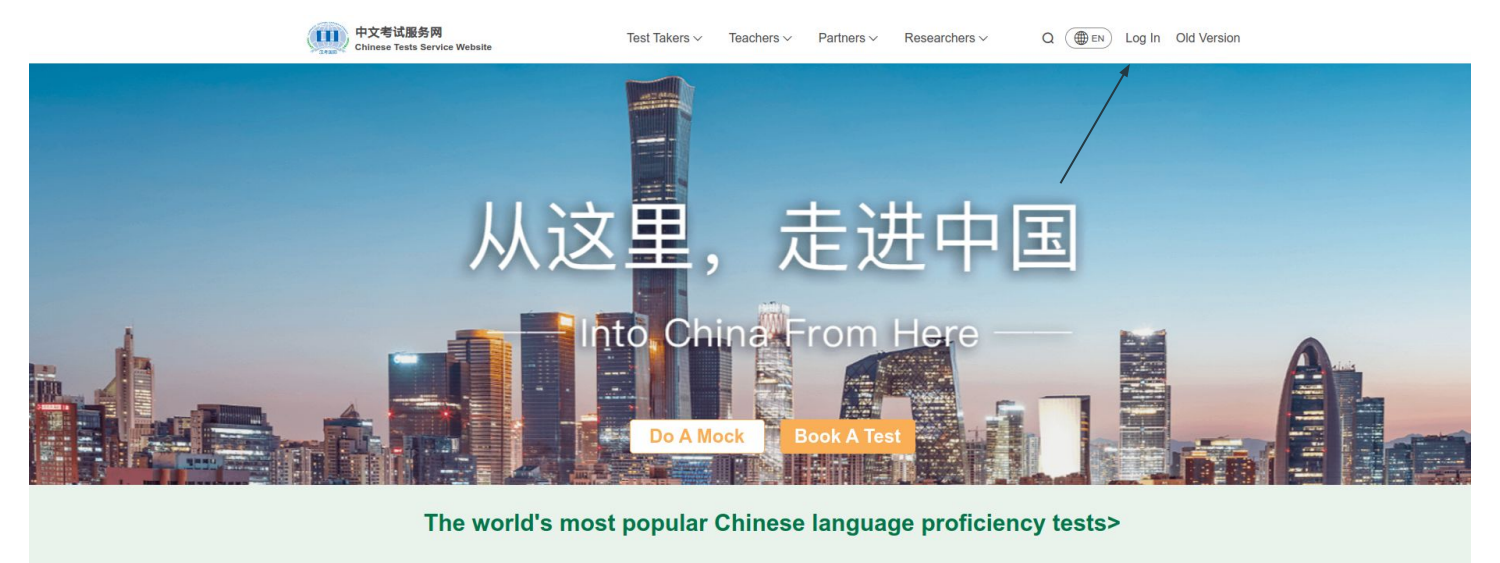

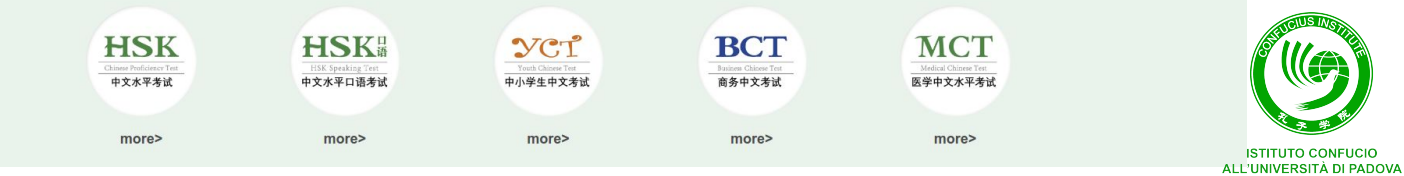

帕多瓦大学孔子学院

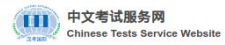

Test Takers v Teachers v Partners v Researchers v

Q ( Log In Old Version

☆ Home > Log in

| Email    |                             |
|----------|-----------------------------|
|          |                             |
| Password | አፈ                          |
| Log in   |                             |
|          | Email<br>Password<br>Log in |

## 6 f 🗞 O Ø

| СТІ        | Test Takers               | Teachers                       | Partners                            | Researchers                  |
|------------|---------------------------|--------------------------------|-------------------------------------|------------------------------|
| About Us   | 2024 Test Date            | Teaching Certificate           | Become A Test Center                | Research                     |
| News       | About Our Tests $\otimes$ | Professional Development       | Chinese Learning and Testing Center | Standards and Certifications |
| Notices    | After Results ≫           | Continuing Development for CTC | Test Center Login                   |                              |
| Contact Us |                           |                                |                                     |                              |

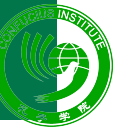

ISTITUTO CONFUCIO ALL'UNIVERSITÀ DI PADOVA 帕多瓦大学孔子学院 • Dopo aver eseguito il Login, selezionare il proprio profilo in alto a destra.

中文水平考试

more>

中文水平口语考试

more>

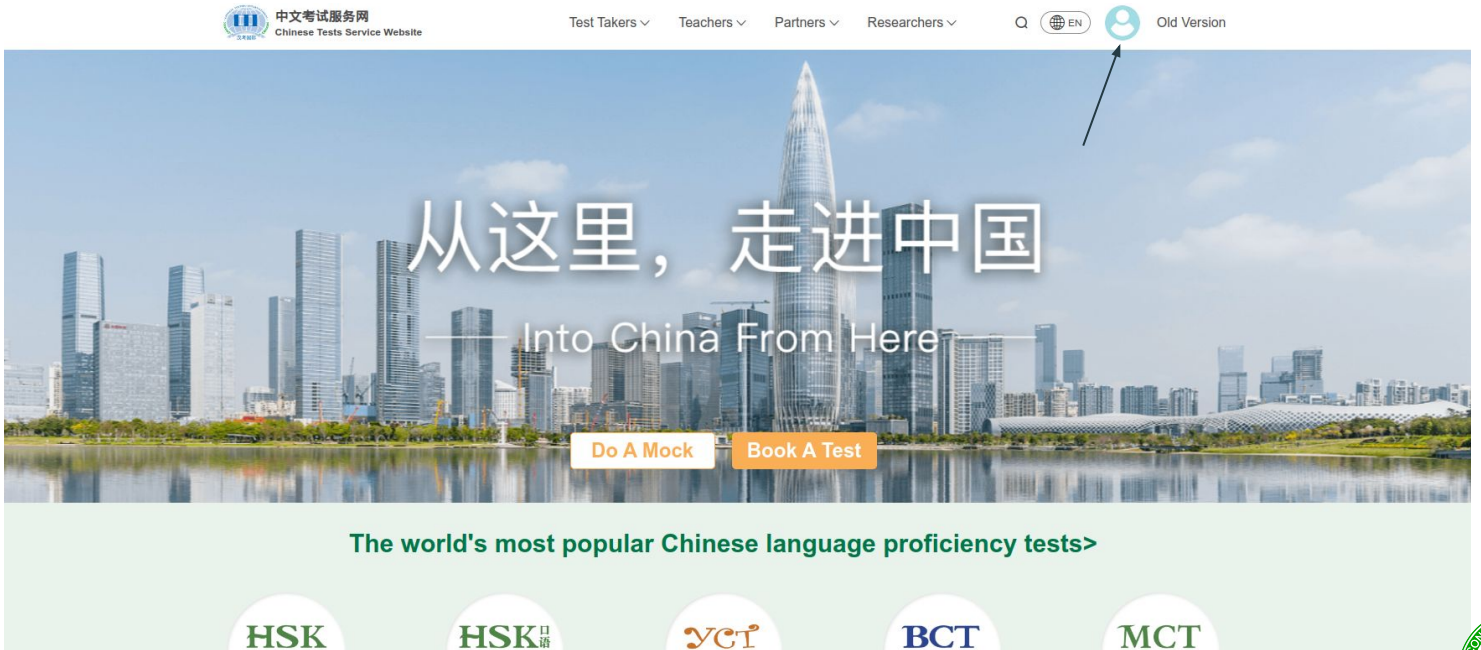

中小学生中文考试

more>

商务中文考试

more>

医学中文水平考试

more>

ALL'UNIVERSITÀ DI PADOVA 帕多瓦大学孔子学院 • Selezionare la voce "Printing Admission Ticket" accanto all'esame di cui si desidera scaricare il modulo di ammissione.

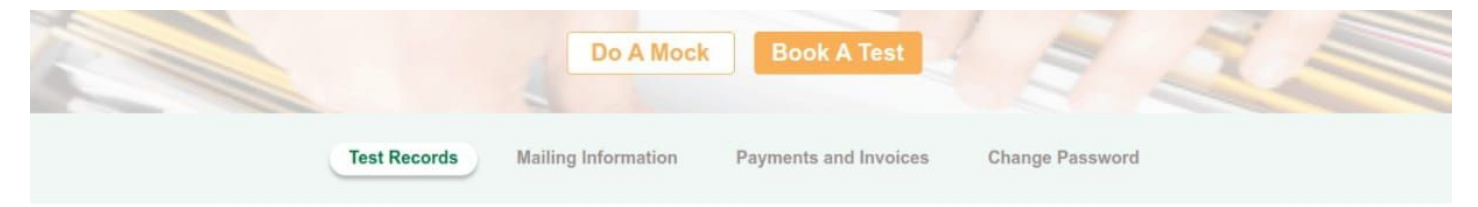

Here are your exam registration details. Before your exam, please take the time to thoroughly review the exam rules, confirm your payment of the exam, and make sure you've printed your admission ticket. If you have any specific requirements or special needs, feel free to get in touch with the chosen Test center for communication.

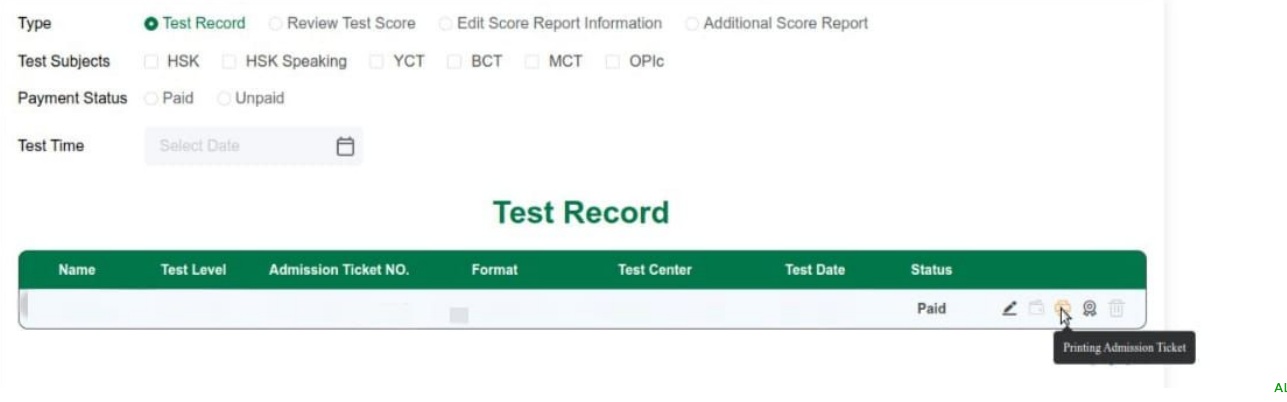

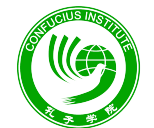

ISTITUTO CONFUCIO ALL'UNIVERSITÀ DI PADOVA 帕多瓦大学孔子学院